# 學生基本資料A表填寫說明(高中生)

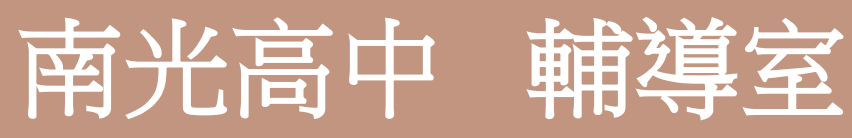

1

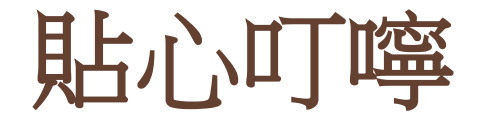

- ●所有資料將由學校妥善保存,僅作教學、輔導、統計之用。
  ●請家長協助同學一起完成填寫。
- ●每項欄位請<u>詳實填寫。</u>
- ●對家庭情況或填寫項目不清楚者,請同學事先詢問家長,例如父母 職業、職稱、機構、國籍、居住情形等。
- 有原住民或新住民身份的同學,請務必依真實情況填寫,事關自身 相關權益。
- ●請繼續閱讀下頁操作說明。

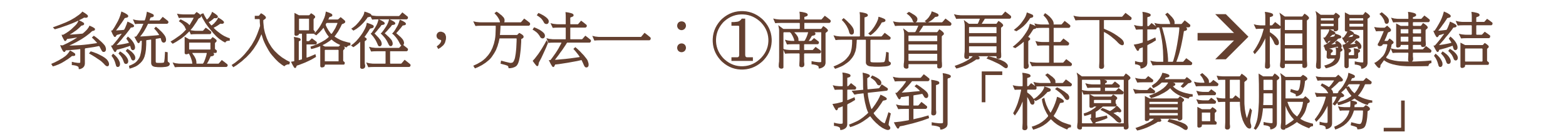

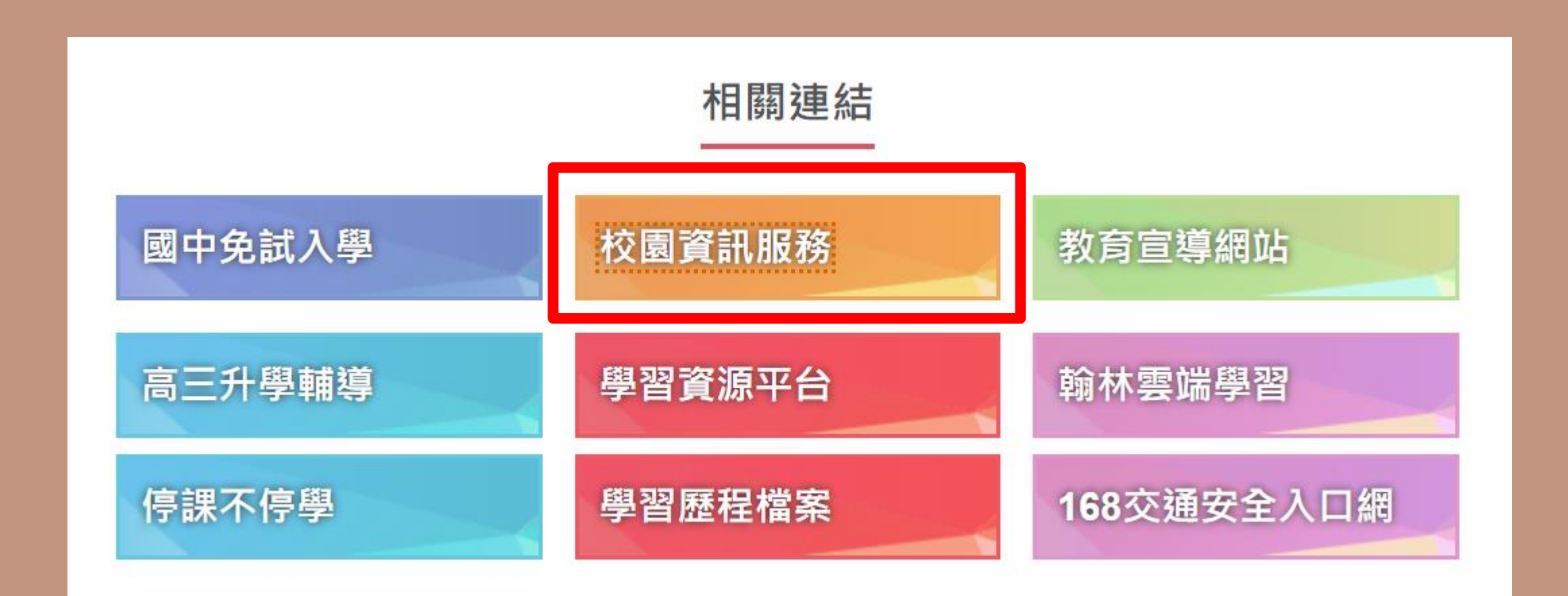

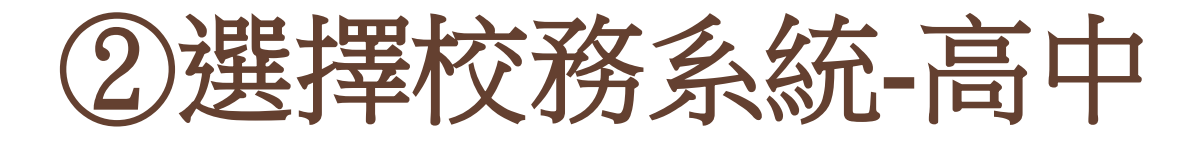

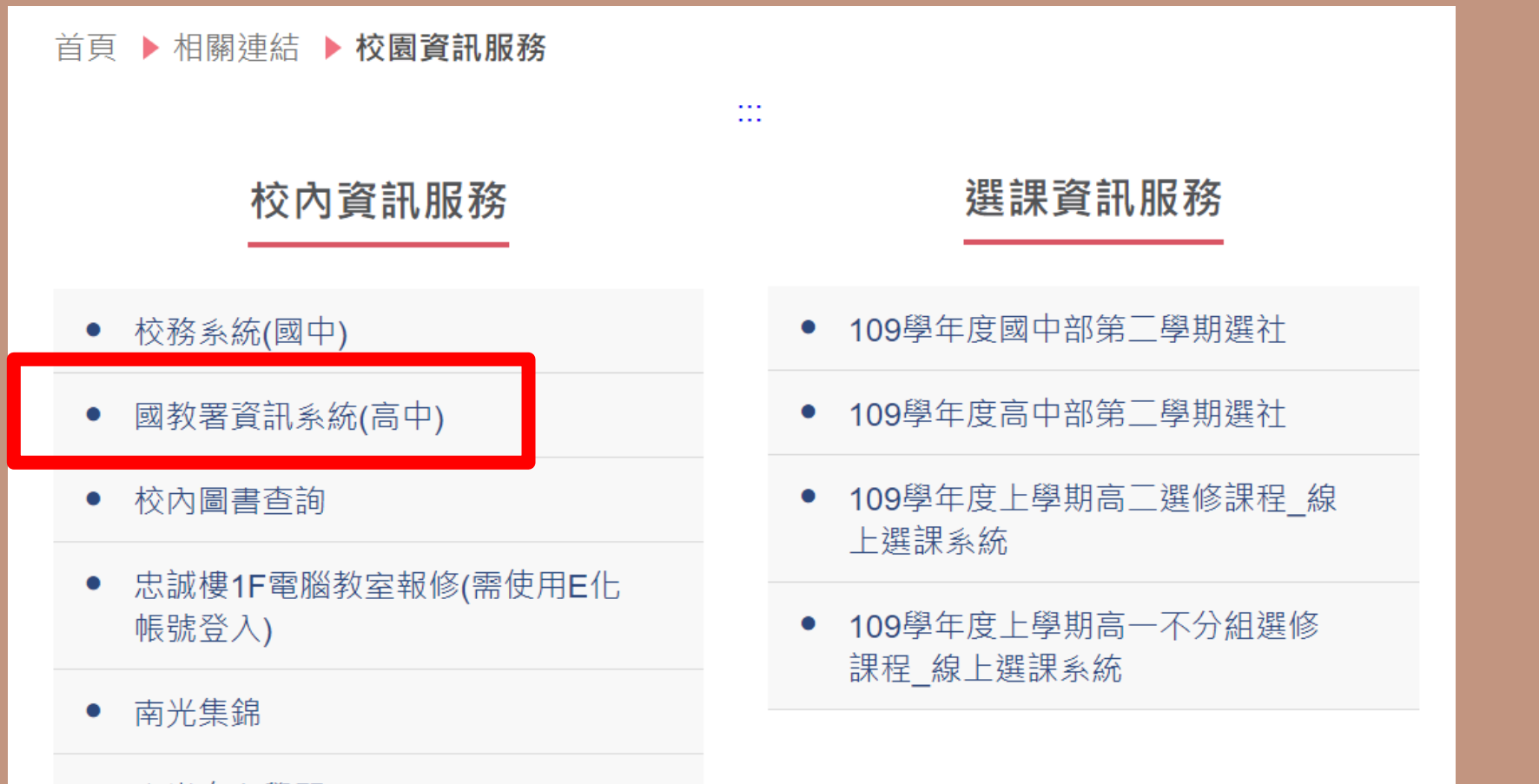

4

• 南光自主學習

## 系統登入路徑,方法二:直接輸入網址登入系統

## https://portal.k12.ntut .edu.tw/Ldap\_login/

| lo    | ogln                      |   |
|-------|---------------------------|---|
|       | 學校名稱                      |   |
|       | 111313 南光高中 ~             |   |
| CALIO | 角色                        |   |
|       | 學生 ~                      |   |
|       | 使用者帳號<br><b>b b b c k</b> |   |
|       | 使用者密碼                     | - |
|       | 驗證碼 3 4 5 6 7 2           |   |
|       | 忘記密碼?(請先選擇校名及角色再點選)       |   |

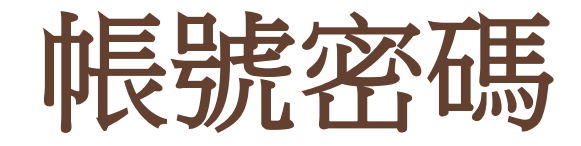

●學生帳號:學號。

●預設密碼:身分證字號(英文字母大寫)。

●第一次登入就一定要更改密碼才能繼續操作,請務必記下修改後的密碼。

●若忘記密碼,須請資訊老師重新設定。

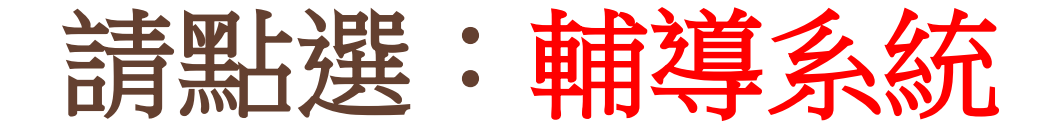

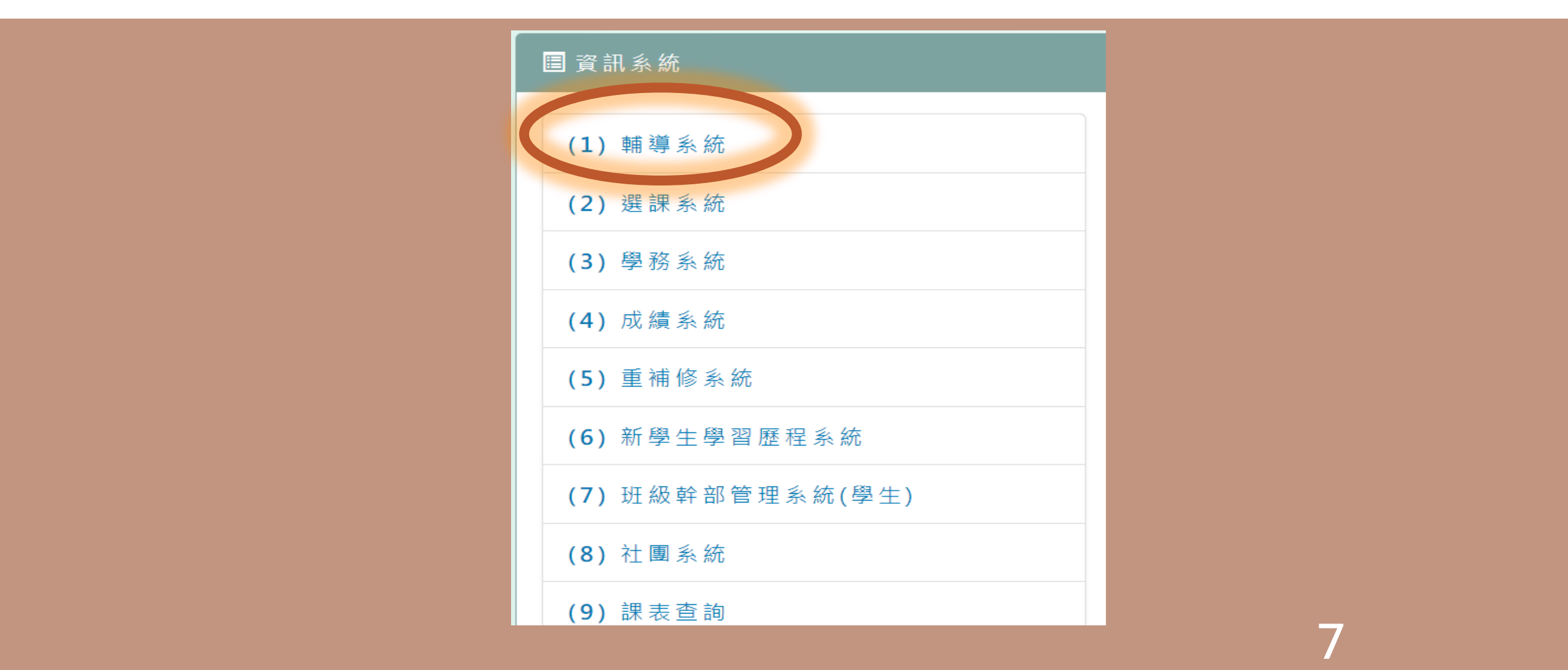

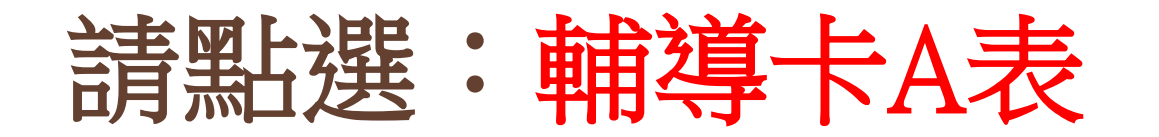

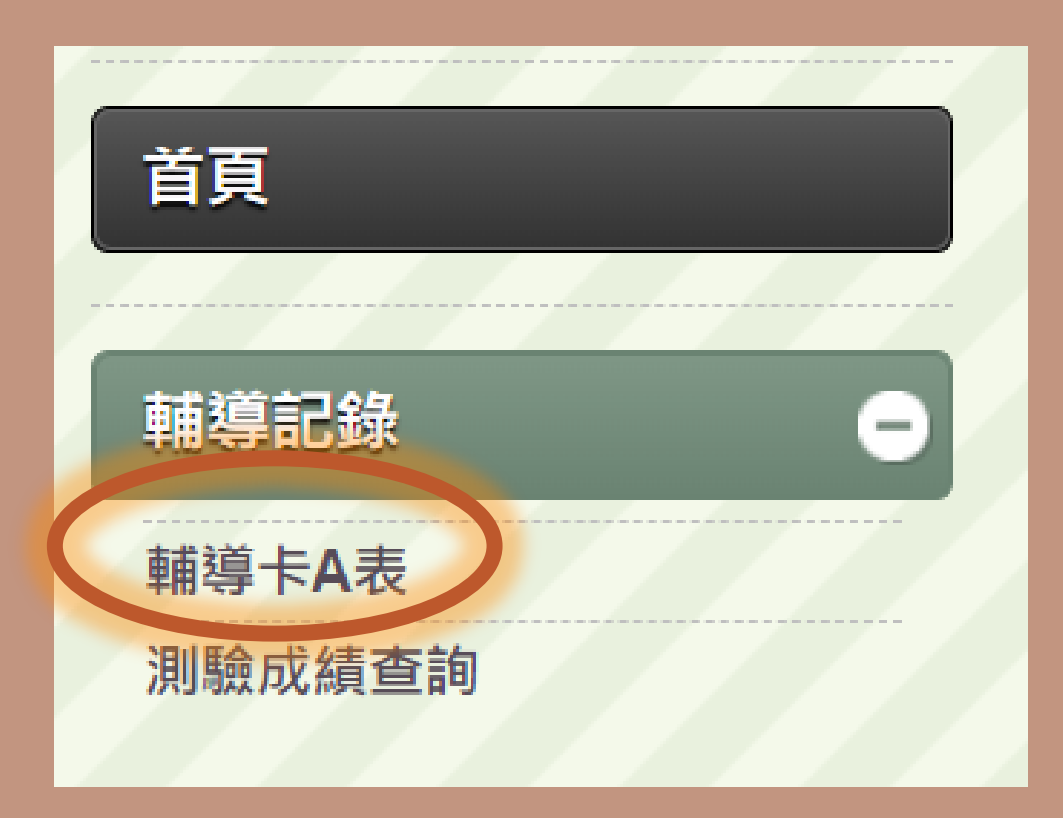

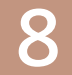

# A表資料填寫(共六部分)

### 每項每欄皆須填寫,完成後請記得儲存

1.本人概況 2.家庭狀況 3.學習狀況
 4.自傳 5.自我認識 6.生活感想

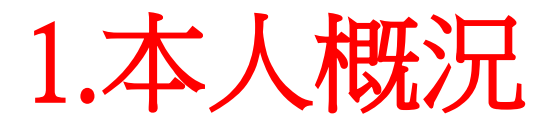

### 1. 填寫及檢查基本資料。

2. 務必確認有無原住民身分。

| ┌1.本人概況-    |              |
|-------------|--------------|
| 身份          | 身份證字號: 僑居地:  |
| 出生          | 籍貫: 出生地: 生日: |
| 血型          |              |
| 通訊處<br>(學籍) | 地址:<br>電話:   |
| 通訊處<br>(輔導) | 地址:          |
| 學歷及入學       |              |
| 具原住民身份      | ○是 族別:       |
| 宗教          |              |
| 身高          |              |
| 體重          |              |
| 生理缺陷        |              |
| 曾患特殊疾病      |              |
| 身障手冊        |              |

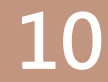

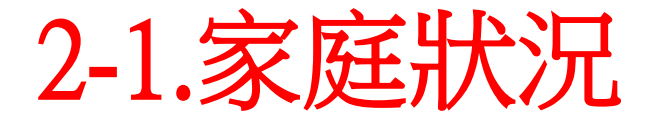

1.務必確認家長的身份有無 <u>原住民、新住民</u>身份、監護人 及主要照顧者。

2. 亦可填寫兄弟姊妹資料。

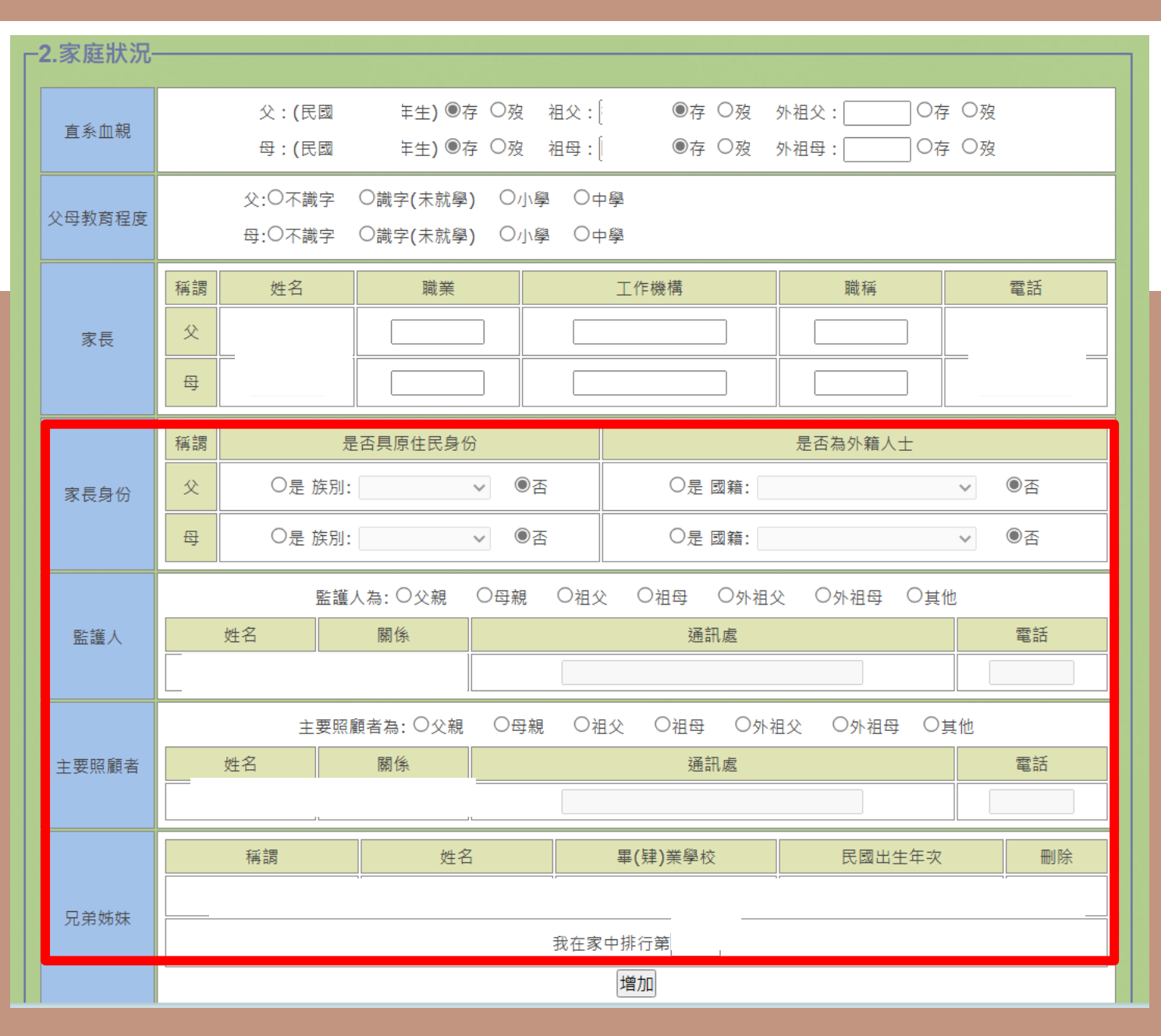

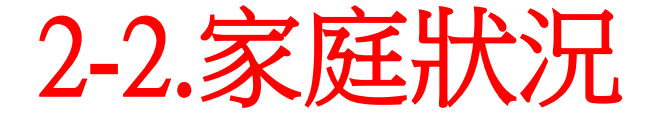

 1. 確認家庭關係、父母關係、 家庭氣氛、管教方式。
 2. 其餘四個項目(學習狀況、 自傳、自我認識、生活感想)
 請依各年級的要求詳實填寫。

| 家庭關係   | 本人的家庭關係為:隔代教養 目前:與祖父母同住 原因:父母工作繁忙 |                                               |                                            |  |  |  |
|--------|-----------------------------------|-----------------------------------------------|--------------------------------------------|--|--|--|
| 父母關係   | 一年級                               |                                               | ◎同住 ○分住 ○分居 ○離婚 ○其他                        |  |  |  |
|        | 二年級                               |                                               | ○同住 ○分住 ○分居 ○離婚 ○其他                        |  |  |  |
|        | 三年級                               |                                               |                                            |  |  |  |
| 家庭氣氛   | 一年級                               |                                               | ◎很和諧 ○和諧 ○普通 ○不和諧 ○很不和諧                    |  |  |  |
|        | 二年級                               |                                               | ○很和諧 ○和諧 ○普通 ○不和諧 ○很不和諧                    |  |  |  |
|        | 三年級                               |                                               | ○很和諧 ○和諧 ○普通 ○不和諧 ○很不和諧                    |  |  |  |
|        | 一年級                               | 父                                             | ◎民主式 ○權威式 ○放任式 ○其他                         |  |  |  |
| 父母管教方式 |                                   | 母                                             | ◎民主式 ○權威式 ○放任式 ○其他                         |  |  |  |
|        | 二年級                               | 父                                             | ○民主式 ○權威式 ○放任式 ○其他                         |  |  |  |
|        |                                   | 母                                             | ○民主式 ○權威式 ○放任式 ○其他                         |  |  |  |
|        | 三年級                               | 父                                             | ○民主式 ○權威式 ○放任式 ○其他                         |  |  |  |
|        |                                   | 母                                             | ○民主式 ○權威式 ○放任式 ○其他                         |  |  |  |
| 居住環境   | 一年級                               | ◎住宅                                           | 區 ○商業區 ○混和(住商工)區 ○軍眷區 ○農村 ○漁村 ○工礦區 ○山區 ○其他 |  |  |  |
|        | 二年級                               | ○住宅區 ○商業區 ○混和(住商工)區 ○軍眷區 ○農村 ○漁村 ○工礦區 ○山區 ○其他 |                                            |  |  |  |
|        | 三年級                               | ○住宅                                           | 區 ○商業區 ○混和(住商工)區 ○軍眷區 ○農村 ○漁村 ○工礦區 ○山區 ○其他 |  |  |  |
| 本人住宿   | 一年級                               | ●住在家裡 ○寄居親友家裡 ○住校 ○在外賃屋 ○其他                   |                                            |  |  |  |
|        | 二年級                               | ○住在家裡 ○寄居親友家裡 ○住校 ○在外賃屋 ○其他                   |                                            |  |  |  |
|        | 三年級                               |                                               | ○住在家裡 ○寄居親友家裡 ○住校 ○在外賃屋 ○其他                |  |  |  |

### 3.A表-學生端的介面

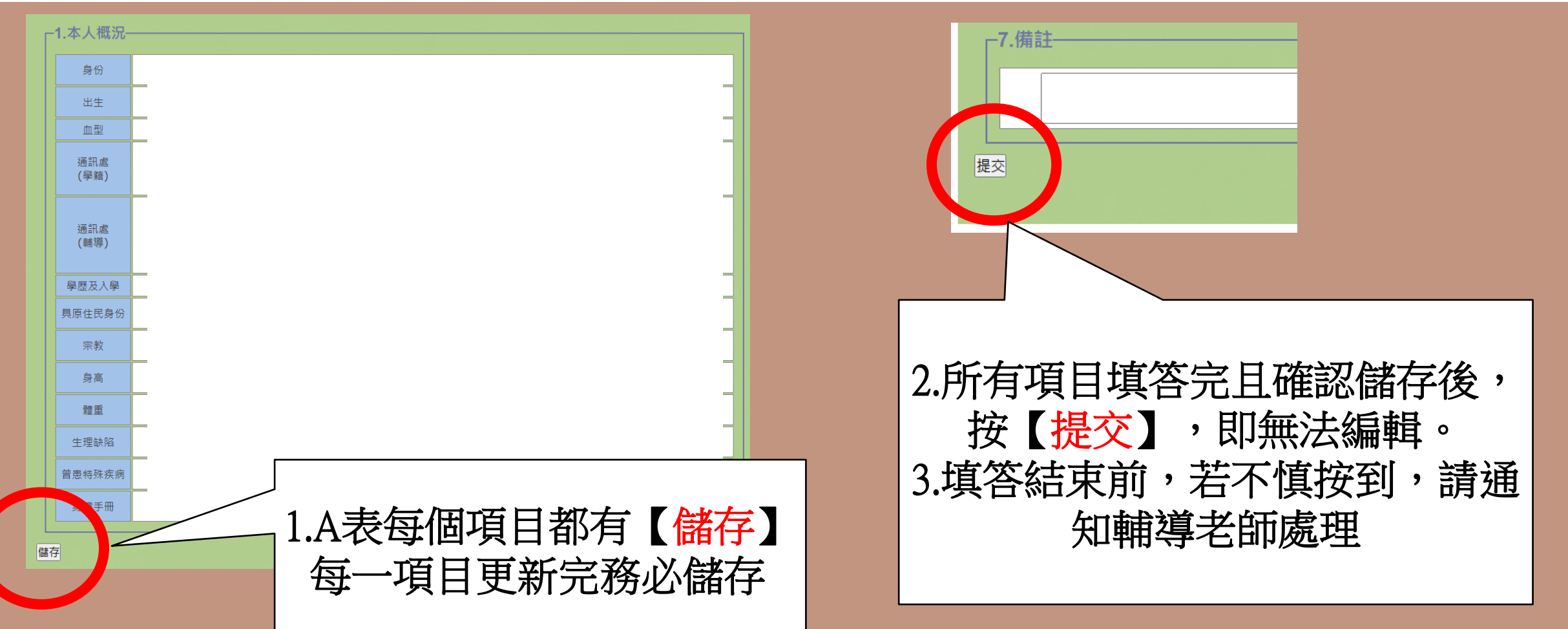

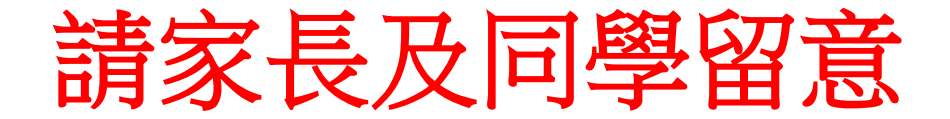

●請配合詳實填寫。

●系統開放時間:即日起至113年9月30日(一)。

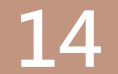